## Morningstar<sup>®</sup> Office Tip Sheet: Assigning Benchmarks for Your Practice, Clients, or Accounts in Morningstar Office

As described in the previous tip, benchmarks help to illustrate how a client's portfolio is performing in relation to the market. Morningstar allows you to report against many different standard indexes, or blend indexes or other investment types together to create custom benchmarks.

Whether you choose a standard index or a custom benchmark you've created, the next step is to assign a default reporting benchmark at the practice, client, or individual account level.

To assign a benchmark as your default, complete the following steps:

Edit Definition Master

1.20

Morningstar Office

Search for

 From the menu bar at the top of the Morningstar Office window, select Tools...Settings...Set Default Account Benchmark. The Select user benchmarks dialog box opens.

File New Favorites Tools Reports Help 🛃 Import 🗐 Price Monitor 💷 QuoteSpeed

How do I assign a benchmark as the default benchmark for my practice?

ect this option

**Overview** 

|                                                                    | Hypothetical Illustration         |        |                                |                    | 1 |
|--------------------------------------------------------------------|-----------------------------------|--------|--------------------------------|--------------------|---|
| Home                                                               | Efficient Frontier                |        |                                |                    |   |
| 🗉 Home                                                             | Suitability Manager               | •      |                                |                    |   |
| Articles + Comment                                                 | Settings                          | •      | Set User Default Settings      | . Imma             |   |
| Presentations                                                      | Find                              | •      | Set Default Account View       |                    |   |
| Support + Training                                                 | Market Barometer                  |        | Set Default Account Ben        | chmark             |   |
| Settings                                                           | Calculators                       | •      | Set Default Research Benchmark |                    | 1 |
| Activities                                                         | Trade Blotter                     |        | Set Default Planning Ben       | chmark             |   |
| <ul> <li>Morningstar Services</li> <li>Document Library</li> </ul> | Batch Document Upload Set         |        | Settings Assignments           |                    |   |
| Morningstar Publicati                                              | Launch Web Portal                 |        |                                | Recent Clients     |   |
| I Task Manager                                                     | Launch Corporate Action Warehouse |        |                                |                    |   |
| 🗉 Note Manager                                                     | Global Transaction Wizard         | •      |                                | Bayly, Chris and   |   |
| 🕨 🚞 Workflow                                                       | Advisor-Client Questionnaire      | •      |                                | DC Client 1.1      |   |
|                                                                    | 11/2 Morningstar Advisor iPa      | ad Ap  | p Wins TabbyAward              | Sample Client      |   |
|                                                                    | 11/1 Morningstar Monthly Pr       | arform | ance Data Undate               | Par Color Oliverty |   |

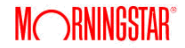

2. From the **Primary Benchmark** drop-down field, choose **Select Benchmark**. The Select Benchmark Dialog box opens.

| Morningstar Office      |                              |                    |
|-------------------------|------------------------------|--------------------|
| Select user benchmarks  |                              |                    |
| Select benchmarks for t | he user.                     |                    |
| Drivery Readered        | Morningstar US Market TP USD | Select this option |
| Primary benchmark       | Colort Basebrook             |                    |
| Secondary Benchmark     | Morningstar US Market TR USD |                    |
| Tertiary Benchmark      | None View                    |                    |
|                         | OK Cancel Help               |                    |

- 3. From the Within drop-down field, select either a Universe or Custom Benchmark.
- 4. Click Go.

| Select Benchr                  | nark 💌                        |                            |
|--------------------------------|-------------------------------|----------------------------|
| Within                         | Custom Benchmark              |                            |
| Find By                        | Name     Begins with          | Use this field to look     |
|                                | Building Reporting Package Go | for your custom benchmarks |
| Available reco                 | rds                           |                            |
| Total records:                 |                               |                            |
| Jump to record                 | d name:                       |                            |
| Building Repo<br>Building Repo | rting Package                 | Chose a benchmark          |
| My Custom1                     |                               | chose a benefimark         |
|                                |                               |                            |
|                                |                               |                            |
|                                |                               |                            |
|                                |                               |                            |
|                                |                               |                            |
|                                |                               |                            |
| New                            | ]                             |                            |
| Help                           | OK Cancel                     |                            |

- 5. Click **OK**.
- 6. If desired, repeat these steps for the **Secondary** and **Tertiary** benchmark fields.

If you set a benchmark at the client level, it overrides the benchmark you've set at the Default (practice) level.

How do I assign a benchmark at the client level?

To assign a benchmark at the client level, do the following:

1. From the menu bar at the top of the Morningstar Office window, select **Tools**...**Settings**...**Setting Assignments.** The Select client benchmarks dialog box opens.

| Morningstar Office                                                                                                |                                                                                                    |                                                                                                    |                    |
|----------------------------------------------------------------------------------------------------|----------------------------------------------------------------------------------------------------|----------------------------------------------------------------------------------------------------|--------------------|
| <u>F</u> ile <u>N</u> ew Favorites                                                                                | Tools Reports Help 🛃 Import 📺 Pr                                                                                                    | ice Monitor 🔲 QuoteSpeed                                                                                                    |                    |
| Search for<br>Home                                                                                                | Edit Definition Master<br>Hypothetical Illustration<br>Efficient Frontier                                                                    |                                                                                                    |                    |
| 🗉 Home                                                                                                    | Suitability Manager                                                                                                    |                                                                                                    |                    |
| Articles + Comment:     Presentations     Support + Training     Settings     Activities     Morningstar Services | Settings  Find Market Barometer Calculators Trade Blotter                                                                                    | Set User Default Settings J<br>Set Default Account View<br>Set Default Account Benchmark<br>Set Default Research Benchmark<br>Set Default Planning Benchmark | Select this option |
| Document Library     Morningstar Publicati     Task Manager     Note Manager     Workflow                         | Batch Document Upload<br>Launch Web Portal<br>Launch Corporate Action Warehouse<br>Global Transaction Wizard<br>Advisor-Client Questionnaire | Settings Assignments Recent Clie Bayly, Chr D Wins TabbyAward Sample Client Sample Client                                                                    |                    |
|                                                                                                    | 11/2 Morningstar Motisor Pad Ap<br>11/1 Morningstar Monthly Perform                                                                          | ance Data Update                                                                                                    |                    |

- 2. From the left-hand pane, be sure the **Client Settings Assignments** page is selected.
- 3. Scroll down (if needed) to locate the **client** for whom you want to change the default benchmark.
- 4. Scroll right (using the scroll bar at the bottom of the screen) until you see the **Primary Benchmark** column.
- 5. Click on the **magnifying glass** icon in the Primary Benchmark field. The Select client benchmarks dialog box opens.
- 6. From the Primary Benchmark drop-down field, choose **Select Benchmark**. The Select Benchmark Dialog box opens.

| Morningstar Office                                    |                                     |                   |                                                 |                    | [                      | - • ×                                                    |                               |
|-------------------------------------------------------|-------------------------------------|-------------------|-------------------------------------------------|--------------------|------------------------|----------------------------------------------------------|-------------------------------|
| File Help Search for                                  | In T                                | This View         | • Go                                            |                    | 🔤 Sei                  | nd us feedback                                           |                               |
| Settings Assignments                                  | Client Settings                     | s Assignments     |                                                 |                    |                        |                                                          |                               |
| Client Settings Assignme                              | Action • 📕 S                        | Save 11 Expor     | t - 📖 Print 🔍 Data                              | Filter 🔟 Settings  |                        |                                                          |                               |
| Group Settings Assignme     Account Settings Assignme | Client I                            | t Name 🔺 Fee      | Methodology                                     | Primary Benchmark  | Secondary<br>Benchmark | Tertiary Ber                                             | Be sure this name is selected |
|                                                       | ☐ 1 ABCo.                           | . Clie            | nt setting/Aggregat                             | Use User Default 🍭 | Use User Default 🍭     | Use User De 🔺                                            | page le colocida              |
|                                                       | 2 Andrev                            | ew Watts Clie     | nt setting/Aggregat                             | Moderate Allocati@ | Use User Default 🍭     | Use User De                                              |                               |
|                                                       | ☐ 3 Brown                           | n Family Clie     | nt setting/Aggregat                             | Use User Default 🍭 | ୍                      |                                                          |                               |
|                                                       | ☐ 4 David                           | d Ott Indi        | vidual Account Sett                             | Use User Default 🍳 | Use User Default 🍭     | Use User De                                              |                               |
|                                                       | C Mornings                          | gstar Office      |                                                 |                    |                        |                                                          | Click this icon               |
|                                                       | Select bend                         | nchmarks for the  | e client.                                       |                    | 2                      | Use User D                                               |                               |
|                                                       | □<br>□<br>□<br>□<br>□<br>Primary Be | Benchmark         | lse User Default Setti<br>Use User Default Sett | ng 💌               | View 2                 | Use User D                                               |                               |
|                                                       |                                     | E                 | Select Benchmark                                | OK Cancel          | Help R                 | Use User De<br>Use User De<br>Use User De<br>Use User De | Select this option            |
|                                                       |                                     |                   |                                                 |                    | R R<br>R               | Use User De                                              |                               |
|                                                       | ☐ 21 Robert                         | rt Reed Indi<br>∢ | vidual Account Sett                             | Use User Default Q | ٩                      |                                                          |                               |
|                                                       | All # A B C                         | CDEF              | G Н I Ј К L                                     | MNOPQ              | RSTUVW                 | хүг                                                      |                               |
| < III F                                               | Total: 23                           | V Selected: 0     | 1                                               |                    |                        |                                                          |                               |
|                                                       |                                     |                   |                                                 |                    |                        | 1                                                        |                               |

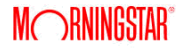

- 7. From the Within drop-down field, select either a Universe or Custom Benchmark.
- 8. Click Go.

| Select Bench                  | imark                                                                                                    |                                                     |
|-------------------------------|----------------------------------------------------------------------------------------------------|-----------------------------------------------------|
| Within                        | Custom Benchmark                                                                                                   |                                                     |
| Find By                       | Name <ul> <li>Begins with</li> <li>Contains</li> <li>Building Reporting Package</li> <li>Go</li> <li>Go</li> </ul> | Use this field to look<br>for your custom benchmark |
| Available rec                 | ords                                                                                                    |                                                     |
| Total records<br>Jump to reco | :<br>rd name:                                                                                                    |                                                     |
| Building Rep                  | orting Package                                                                                                    |                                                     |
| Building Rep<br>My Custom1    | orting Package                                                                                                    | Chose a benchmark                                   |
|                               |                                                                                                    |                                                     |
|                               |                                                                                                    |                                                     |
|                               |                                                                                                    |                                                     |
|                               |                                                                                                    |                                                     |
|                               |                                                                                                    |                                                     |
| New                           |                                                                                                    |                                                     |
|                               |                                                                                                    |                                                     |

- 9. Click **OK**.
- 10. If desired, repeat these steps for the **Secondary** and **Tertiary** benchmark fields for a client.

If you set a benchmark at the account level, it overrides the benchmark you've set at both the Default (practice) and client level.

How do I assign a benchmark at the account level?

To assign a benchmark at the account level, do the following:

 From the menu bar at the top of the Morningstar Office window, select Tools...Settings...Setting Assignments. The Select client benchmarks dialog box opens.

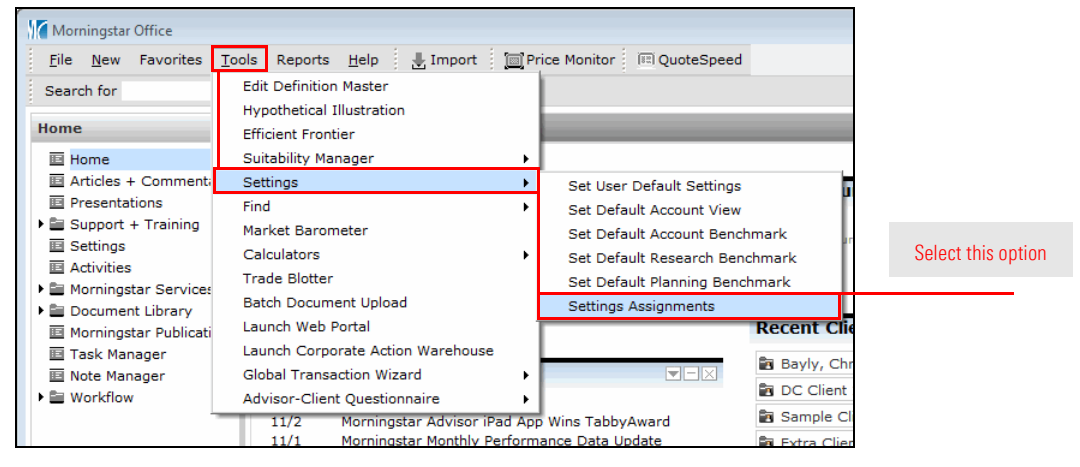

- 2. From the left-hand pane, be sure the Account Settings Assignments page is selected.
- Scroll down (if needed) to locate the **account** for which you want to change the default benchmark.
- 4. Scroll right (using the scroll bar at the bottom of the screen) until you see the **Primary Benchmark** column.
- 5. Click on the **magnifying glass** icon in the Primary Benchmark field. The Select user benchmarks dialog box opens.
- 6. From the Primary Benchmark drop-down field, choose **Select Benchmark**. The Select Benchmark Dialog box opens.

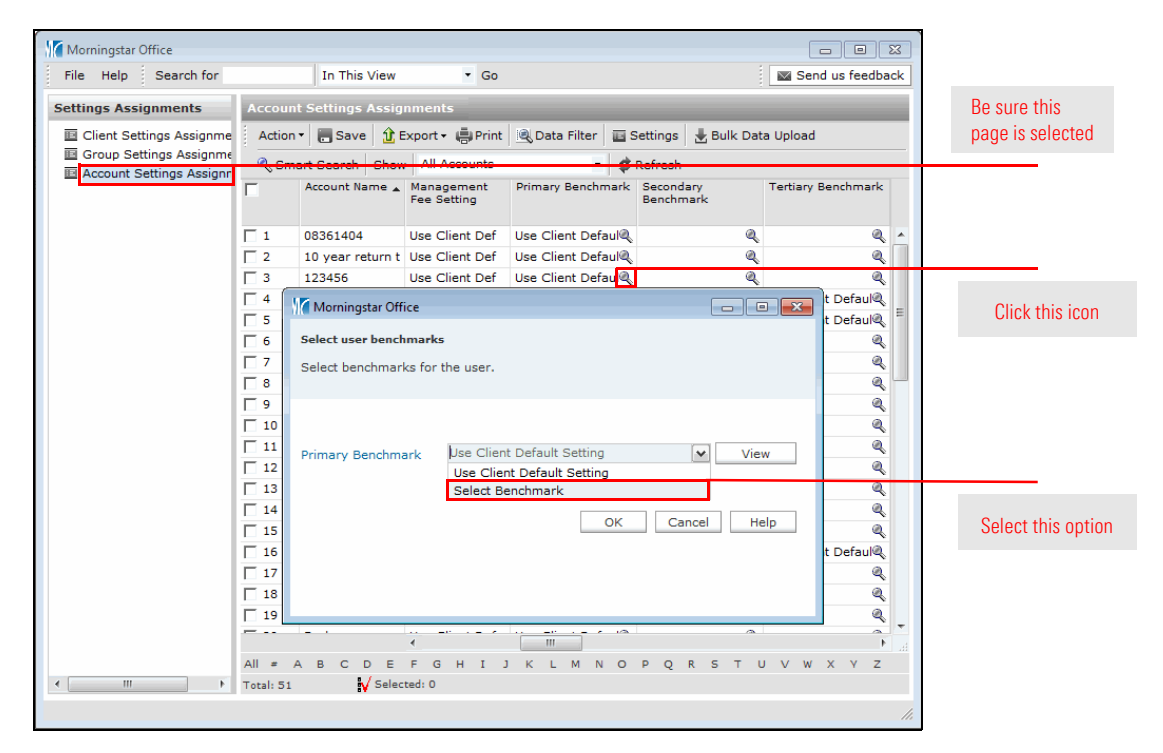

- 7. From the Within drop-down field, select either a Universe or Custom Benchmark.
- 8. Click Go.

| Select Bench                   | mark 💽                        |                        |
|--------------------------------|-------------------------------|------------------------|
| Within                         | Custom Benchmark              |                        |
| Find By                        | Name                          | Use this field to look |
|                                | Building Reporting Package Go |                        |
| Available reco                 | ords                          |                        |
| Total records                  | :                             |                        |
| Jump to recor                  | rd name:                      |                        |
| Building Repo<br>Building Repo | orting Package                | Chase a banabmark      |
| My Custom1                     |                               | Chose a Delichmark     |
|                                |                               |                        |
|                                |                               |                        |
|                                |                               |                        |
|                                |                               |                        |
|                                |                               |                        |
|                                |                               |                        |
| New                            |                               |                        |
|                                |                               |                        |
| Help                           | OK Cancel                     |                        |

- 9. Click **OK**.
- 10. If desired, repeat these steps for the **Secondary** and **Tertiary** benchmark fields for an account.
- ► Click here to view a companion video to this topic.